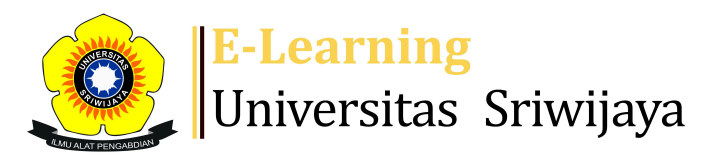

## 📲 Wita Farla WK - 🛛 🖤 🛛 🥵

Dashboard > My courses > 2425-01-EKM372319-SEMINAR MANAJEMEN SDM > General > DAFAR KEHADIRAN MAHASISWA > DAFAR KEHADIRAN MAHASISWA

0

## 2425-01-EKM372319-SEMINAR MANAJEMEN SDM DAFAR KEHADIRAN MAHASISWA

Nama Dosen Pengampu MK:

1. Prof. Badia Perizade, MBA, Ph.D

2. Dr. Hj. Zunaidah, M.Si

3. Dr. Muhammad Ichsan Hadjri, S.T., M.M.

- 4. Dr. Wita Farla WK, S.E., M.M.
- 5. Afriyadi Cahyadi, S.E., M.M., Ph.D.

| Se  | essions | Add ses   | sion Report  | t Import Exp                                   | ort Status set                                | Temporary users            |
|-----|---------|-----------|--------------|------------------------------------------------|-----------------------------------------------|----------------------------|
| Ses | sions   | Group: 2  | 425-01-EKM3  | 72319-241P1 🗸                                  | All                                           | All past Months Weeks Days |
| #   |         | Date      | Time         | Туре                                           | Description                                   | Actions                    |
| 1   | Tue 13  | Aug 2024  | 4PM - 6:30PM | Group: 2425-01-<br>EKM372319-241P <sup>-</sup> | Prof. Badia Periz<br><sub>1</sub> Ph.D        | ade, MBA, 🕒 🔅 🗙 🗆          |
| 2   | Tue 20  | Aug 2024  | 4PM - 6:30PM | Group: 2425-01-<br>EKM372319-241P <sup>-</sup> | (Dr. Wita Farla WK<br>1 ( <mark>M.M.</mark> ) | <, S.E.,)                  |
| 3   | Tue 27  | Aug 2024  | 4PM - 6:30PM | Group: 2425-01-<br>EKM372319-241P <sup>-</sup> | (Dr. Wita Farla WK<br>1 ( <mark>M.M.</mark> ) | <, S.E.,                   |
| 4   | Tue 3   | Sept 2024 | 4PM - 6:30PM | Group: 2425-01-<br>EKM372319-241P <sup>-</sup> | (Dr. Wita Farla WK<br>1 (M.M.)                | <, S.E.,)                  |

| #                                  | Date             | Time         | Туре                               | Description                             |         | Acti       | ons |   |  |  |
|------------------------------------|------------------|--------------|------------------------------------|-----------------------------------------|---------|------------|-----|---|--|--|
| 5                                  | Tue 10 Sept 2024 | 4PM - 6:30PM | Group: 2425-01-<br>EKM372319-241P1 | Dr. Wita Farla WK, S.E.,<br>M.M.        |         | e 🛊        | X   |   |  |  |
| 6                                  | Tue 17 Sept 2024 | 4PM - 6:30PM | Group: 2425-01-<br>EKM372319-241P1 | (Dr. Wita Farla WK, S                   | E, MM   | e 🛊        | X   |   |  |  |
| 7                                  | Tue 24 Sept 2024 | 4PM - 6:30PM | Group: 2425-01-<br>EKM372319-241P1 | Regular class sessio                    | 'n      | •*         | X   |   |  |  |
| 8                                  | Tue 1 Oct 2024   | 4PM - 6:30PM | Group: 2425-01-<br>EKM372319-241P1 | Regular class sessio                    | 'n      | •*         | X   |   |  |  |
| 9                                  | Tue 8 Oct 2024   | 4PM - 6:30PM | Group: 2425-01-<br>EKM372319-241P1 | Regular class sessio                    | 'n      | •*         | X   |   |  |  |
| 10                                 | Tue 15 Oct 2024  | 4PM - 6:30PM | Group: 2425-01-<br>EKM372319-241P1 | Regular class sessio                    | 'n      | •*         | X   |   |  |  |
| 11                                 | Tue 22 Oct 2024  | 4PM - 6:30PM | Group: 2425-01-<br>EKM372319-241P1 | Regular class sessio                    | 'n      | •*         | X   |   |  |  |
| 12                                 | Tue 29 Oct 2024  | 4PM - 6:30PM | Group: 2425-01-<br>EKM372319-241P1 | Regular class sessio                    | 'n      | e 🛊        | X   |   |  |  |
| 13                                 | Tue 12 Nov 2024  | 4PM - 6:30PM | Group: 2425-01-<br>EKM372319-241P1 | Regular class sessio                    | 'n      | e 🛊        | X   |   |  |  |
| 14                                 | Tue 26 Nov 2024  | 4PM - 6:30PM | Group: 2425-01-<br>EKM372319-241P1 | Regular class sessio                    | 'n      | <b>e ‡</b> | X   |   |  |  |
| 15                                 | Mon 2 Dec 2024   | 8AM - 11AM   | Group: 2425-01-<br>EKM372319-241P1 | 196610221992032002; DR.<br>HJ. ZUNAIDAH |         | e 🌣        | ×   |   |  |  |
| 16                                 | Sat 7 Dec 2024   | 12AM         | Group: 2425-01-<br>EKM372319-241P1 | 1966102219920320<br>HJ. ZUNAIDAH        | 02; DR. | <b>e</b> * | ×   |   |  |  |
| ?                                  |                  |              |                                    |                                         | Choose  | ~          | Oł  | K |  |  |
|                                    |                  |              |                                    |                                         |         |            |     |   |  |  |
| Announcements Jump to      ✓ UAS ► |                  |              |                                    |                                         |         |            |     |   |  |  |

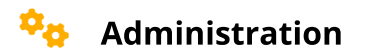

Attendance administration

Settings
Locally assigned roles
Permissions

L Check permissions

**T** Filters

🛕 Competency breakdown

Logs

🏦 Backup

📥 Restore